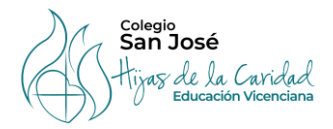

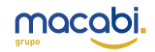

# Tutorial inscripciones colegio San José Hijas de la Caridad

# PASO 1:

 UNA VEZ ACCEDIDO AL FORMULARIO APARECERÁ UNA PANTALLA COMO LA SIGUIENTE IMAGEN:

| Inscripciones San José V2                                                                                                    |                            |                                               |                                 |                                               |  |  |  |
|----------------------------------------------------------------------------------------------------|----------------------------|-----------------------------------------------|---------------------------------|-----------------------------------------------|--|--|--|
| PASO 1: Información de niño/a                                                                                                    |                            |                                               |                                 |                                               |  |  |  |
| Nombre Del Niño/A * Fecha De                                                                                                    | e Nacimiento Del Niño/A *  | Curso (2024-2025)*                            | Clase (Línea) *                 | Observaciones Sobre El Niño/A                 |  |  |  |
| + Agregar nuevo                                                                                                    |                            |                                               |                                 |                                               |  |  |  |
| PASO 2: Es necesario que primero se rellen                                                                                                    | en los datos de todos los  | niños que se vayan a inscri                   | bir. Al pulsar Actualizar se ca | rgarán los datos del niño/a en el formulario. |  |  |  |
| Acceda a la selección de actividades pulsando en Actualiza                                                                                                    | r 🔿 Actualizar             |                                               |                                 |                                               |  |  |  |
| PASO 4: Datos del padre/madre/tutor/tuto                                                                                                    | ra                         |                                               |                                 |                                               |  |  |  |
| Nombre del padre/madre/tutor *                                                                                                    | nombre                     | Primer Apellido Segund<br>Apellido            |                                 |                                               |  |  |  |
| Correo electrónico *                                                                                                    |                            |                                               |                                 |                                               |  |  |  |
| Teléfono 1 *                                                                                                    | <b>+34 -</b> 612 34 56     | 5 78                                          |                                 |                                               |  |  |  |
| Teléfono 2                                                                                                    | <b>= +34 -</b> 612 34 56   | 5 78                                          |                                 |                                               |  |  |  |
| domicilio                                                                                                    | Discution                  |                                               |                                 |                                               |  |  |  |
|                                                                                                    | Direction                  |                                               |                                 |                                               |  |  |  |
|                                                                                                    | Provincia                  |                                               |                                 |                                               |  |  |  |
|                                                                                                    |                            |                                               |                                 |                                               |  |  |  |
|                                                                                                    | Población Có               | digo postal                                   |                                 |                                               |  |  |  |
| PASO 5: Datos del pagador                                                                                                    |                            |                                               |                                 |                                               |  |  |  |
| Nombre completo del titular *                                                                                                    |                            |                                               |                                 |                                               |  |  |  |
| DNI/NIE del titular *                                                                                                    |                            |                                               |                                 |                                               |  |  |  |
| Número de cuenta (IBAN) *                                                                                                    | ES                         |                                               |                                 |                                               |  |  |  |
|                                                                                                    | Cuenta en la que se domici | iliarán los pagos. Introduce todos los digito | os sin espacios.                |                                               |  |  |  |
| Precio total (€ al mes)                                                                                                    | 0                          |                                               |                                 |                                               |  |  |  |
| Precio total (E al mes) por todas las actividades de todos los niños/as.<br>Acepto la política de privacidad *<br>Puedes encontrar la política de privacidad en macabi.es/política-privacidad/ |                            |                                               |                                 |                                               |  |  |  |
|                                                                                                    |                            | enviar Restablecer                            |                                 |                                               |  |  |  |

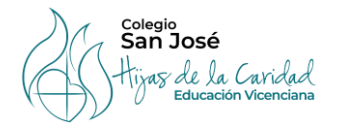

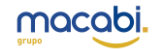

#### PASO 2:

• PULSANDO EL BOTON DE AGREGAR NUEVO, AÑADIR A TODOS LOS HIJOS/AS A LOS QUE QUIERA INSCRIBIR A LAS ACTIVIDADES. HASTA QUE NO TENGA A TODOS AÑADIDOS NO PULSE "ACTUALIZAR".

| PASO 1: Información de ni            | ño/a                                                                   |                                         |                        |                                                      |
|--------------------------------------|------------------------------------------------------------------------|-----------------------------------------|------------------------|------------------------------------------------------|
| Nombre Del Niño/A *                  | Fecha De Nacimiento Del Niño/A *                                       | Curso (2024-2025) *                     | Clase (Línea) *        | Observaciones Sobre El Niño/A                        |
| + Agregar nuevo                      |                                                                        |                                         |                        |                                                      |
| PASO 2: Es necesario que p           | primero se rellegen los datos de todos los<br>PASO 1: Información de r | niños que se vavan a inscribi<br>jiño/a | r. Al nulsar Actualiza | r se cargarán los datos del niño/a en el formulario. |
| Acceda a la selección de actividades | pulsando en Actual                                                     |                                         |                        |                                                      |
| PASO 4: Datos del padre/n            | Datos del niño/a                                                       |                                         |                        |                                                      |
| Nombre del padre/madre/tutor *       | Nombre del niño/a *                                                    | TUTORIAL1 rombre pi                     | TUTORIAL2              | gundo                                                |
| Correo electrónico *                 | Fecha de nacimiento del niño/a                                         | 01-Aug-2024                             | a;                     | rellido                                              |
| eléfono 1 *                          | Curso (2024-2025) *                                                    | 1 Educación Primaria                    | × •                    |                                                      |
| Teléfono 2                           | Clase (Linea) *                                                        | <ul> <li>● A</li> <li>○ B</li> </ul>    |                        |                                                      |
| domicilio                            | Observaciones sobre el niño/a                                          |                                         |                        |                                                      |
|                                      |                                                                        |                                         |                        |                                                      |
|                                      |                                                                        |                                         |                        |                                                      |
|                                      |                                                                        | Guardar Eliminar                        |                        |                                                      |
| PASO 5: Datos del pagado             |                                                                        |                                         |                        |                                                      |
| Nombre completo del titular *        |                                                                        |                                         |                        |                                                      |
| DNI/NIE del titular *                |                                                                        |                                         |                        |                                                      |
| Número de cuenta (IBAN) *            | ES                                                                     |                                         |                        |                                                      |

### PASO 3:

• UNA VEZ AÑADIDOS TODOS LOS HIJOS/AS, PULSAR EL BOTON ACTUALIZAR PARA SELECCIONAR LAS ACTIVIDADES.

| + Agregar nuevo                                             |                                                                                                    |
|-------------------------------------------------------------|----------------------------------------------------------------------------------------------------|
| PASO 2: Es necesario que primero se rellenen lo             | os datos de todos los niños que se vayan a inscribir. Al pulsar Actualizar se cargarán los datos del niño/a en el formulario. |
| Acceda a la selección de actividades pulsando en Actualizar | Actualizar                                                                                                    |
| PASO 4: Datos del padre/madre/tutor/tutora                  |                                                                                                    |
| Nombre del padre/madre/tutor *                              | nombre Primer Apellido Segundo<br>Apellido                                                                                    |
| Correo electrónico *                                        |                                                                                                    |
| Teléfono 1 °                                                | +34 • 612 34 56 78                                                                                                    |
| Teléfono 2                                                  | +34 • 612 34 56 78                                                                                                    |
| domicilio                                                   | Dirección                                                                                                    |
|                                                             | Provincia                                                                                                    |
|                                                             | Población Código postal                                                                                                    |

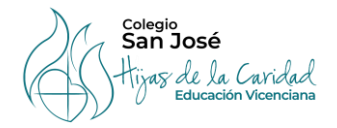

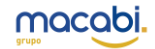

#### PASO 4:

#### • SELECCIONAR LAS ACTIVIDADES QUE QUIERAN CURSAR CADA HIJO/A

PASO 2: Es necesario que primero se rellenen los datos de todos los niños que se vayan a inscribir. Al pulsar Actualizar se cargarán los datos del niño/a en el formulario.

| Acceda a la selección de actividades pulsando en Actualizar | O Actualizar                                               |
|-------------------------------------------------------------|------------------------------------------------------------|
| PASO 3.1: Selección de Actividad - Niño/a 1                 |                                                            |
| Niño/a 1                                                    | TUTORIAL1 TUTORIAL2 TUTORIAL3 Precio actividades niño 1 0€ |
| 1a Actividad Niño/a 1                                       | -Seleccionar-    Horario Actividad 1 - Niño/a 1            |
| 2a Actividad Niño/a 1                                       | -Seleccionar-   Horario Actividad 2 · Niño/a 1             |
| 3a Actividad Niño/a 1                                       | -Seleccionar- • Horario Actividad 3 - Niño/a 1             |
| PASO 4: Datos del padre/madre/tutor/tutora                  |                                                            |
| Nombre del padre/madre/tutor *                              | nombre Primer Apellido Segundo<br>Apellido                 |
| Correo electrónico *                                        |                                                            |

CADA ALUMNO TIENE LA POSIBILIDAD DE CURSAR 3 ACTIVIDADES. CUANDO SE SELECCIONA UNA DE ELLAS AUTOMÁTICAMENTE APARECEN LOS DÍAS Y EL HORARIO DE CADA UNO. TAMBIÉN SE ESPECIFICA EL PRECIO (ACUMULABLE SI SON 2 O MAS ACTIVIDADES)

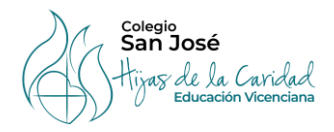

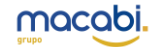

#### PASO 5:

- RELLENAR TODA LA INFORMACIÓN SOLICITADA PARA LA INSCRIPCIÓN. IMPORTANTE MARCAR EL BOTON "ACEPTO LA POLÍTICA DE PRIVACIDAD" PARA PODER FINALIZAR LA INSCRIPCIÓN. POR ÚLTIMO, PULSAR EL BOTON ENVIAR.
- RECIBIRÁN UN CORREO CONFIRMANDO QUE LA INSCRIPCIÓN SE HA REALIZADO CORRECTAMENTE

| PASO 3.1: Selección de Actividad - Niño/a 1                                                                     |                                                                                       |                   |                           |                                |                               |  |
|----------------------------------------------------------------------------------------------------|---------------------------------------------------------------------------------------|-------------------|---------------------------|--------------------------------|-------------------------------|--|
| Niño/a 1                                                                                                    | TUTORIAL1 TUTORIAL2 TUTORIAL3                                                         |                   |                           | Precio actividades niño 1      | 56€                           |  |
| 1a Actividad Niño/a 1                                                                                           | Baile moderno 1 y 2 E                                                                 | P × -             | ]                         | Horario Actividad 1 - Niño/a 1 | Martes y Jueves 16:45-17:45   |  |
| 2a Actividad Niño/a 1                                                                                           | Juegos de mesa / Ajed                                                                 | rez 1 y× +        | ]                         | Horario Actividad 2 - Niño/a 1 | Lunes y Miércoles 12:30-13:30 |  |
| 3a Actividad Niño/a 1                                                                                           | -Seleccionar-                                                                         |                   | ]                         | Horario Actividad 3 - Niño/a 1 |                               |  |
| PASO 4: Datos del nadre/madre/tutor/tutora                                                                      |                                                                                       |                   |                           |                                |                               |  |
|                                                                                                    |                                                                                       |                   |                           |                                |                               |  |
| Nombre del padre/madre/tutor *                                                                                  | PADRE/MADRE                                                                           | APELLIDO          | APELLIDC                  |                                |                               |  |
|                                                                                                    | nombre                                                                                | Primer Apellid    | o Segundo<br>Apellido     |                                |                               |  |
| Correo electrónico *                                                                                            | TUTORIAL@GMAIL.COM                                                                    | M 🖂               |                           |                                |                               |  |
| Teléfono 1 °                                                                                                    | +34 • 60000000                                                                        |                   |                           |                                |                               |  |
| Teléfono 2                                                                                                    | <b>+34</b> • 612 34 56 78                                                             |                   | ]                         |                                |                               |  |
| domicilio                                                                                                    | DOMICILIO                                                                             |                   | ]                         |                                |                               |  |
|                                                                                                    | Dirección                                                                             |                   |                           |                                |                               |  |
|                                                                                                    | DIRECCION                                                                             |                   |                           |                                |                               |  |
|                                                                                                    | Provincia                                                                             |                   |                           |                                |                               |  |
|                                                                                                    | POBLACION CODIGO POSTAL                                                               |                   |                           |                                |                               |  |
|                                                                                                    | Población Cód                                                                         | igo postal        |                           |                                |                               |  |
| PASO 5: Datos del pagador                                                                                       |                                                                                       |                   |                           |                                |                               |  |
| Nombre completo del titular *                                                                                   | NOMBRE TITUTAL                                                                        |                   |                           |                                |                               |  |
| DNI/NIE del titular*                                                                                            | DNI TITULAR                                                                           |                   |                           |                                |                               |  |
| Número de cuenta (IBAN) *                                                                                       | ES000000000000000000000000000000000000                                                |                   |                           |                                |                               |  |
|                                                                                                    | Cuenta en la que se domiciliarán los pagos. Introduce todos los digitos sin espacios. |                   |                           |                                |                               |  |
| Precio total (€ al mes)                                                                                         | 56                                                                                    |                   |                           |                                |                               |  |
|                                                                                                    | Precio total (€ al mes) por to                                                        | das las actividad | es de todos los niños/as. |                                |                               |  |
| Acepto la política de privacidad *<br>Puedes encontrar la política de privacidad en macabi.es/política-privacid | ad/                                                                                   |                   |                           |                                |                               |  |
|                                                                                                    |                                                                                       | enviar            | Restablecer               |                                |                               |  |

## CUALQUIER DUDA O CONSULTA SOBRE ACTIVIDADES EXTRAESCOLARES:

#### COORDINACION01@MACABI.ES

# CUALQUIER DUDA O CONSULTA SOBRE ACTIVIDADES DE INGLÉS:

INGLESSANJOSE@MACABI.ES